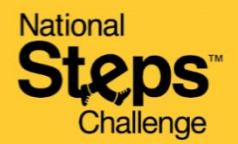

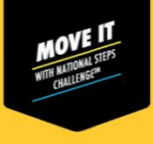

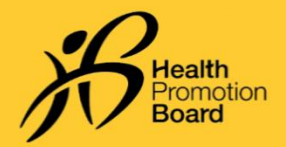

# 如果您的健身数据与Healthy 365 App应用程序的数据不一致,该怎么办?

- 每款手机的健身应用程序都有不同算法来监测步数、活动时间/中至高强度体力活动分钟数。
  这可能导致健身数据有所差异。
- 在将手机的健身应用程序与Healthy 365 App应用程序同步之前,请先将您的健身监测器与手 机健身应用程序同步。请注意,您需要至少每7天将健身数据与Healthy 365 App应用程序同步 一次,以免丢失健身活动记录。

#### 三星手表用户其他注意事项:

您必须手动激活监测器的健身模式,以让Healthy 365 App应用程序读取您的中至高强度体力活动数据。

## 苹果手表用户其他注意事项:

检查优先级列表,以确保您的苹果手表是在优先于手机的位置。

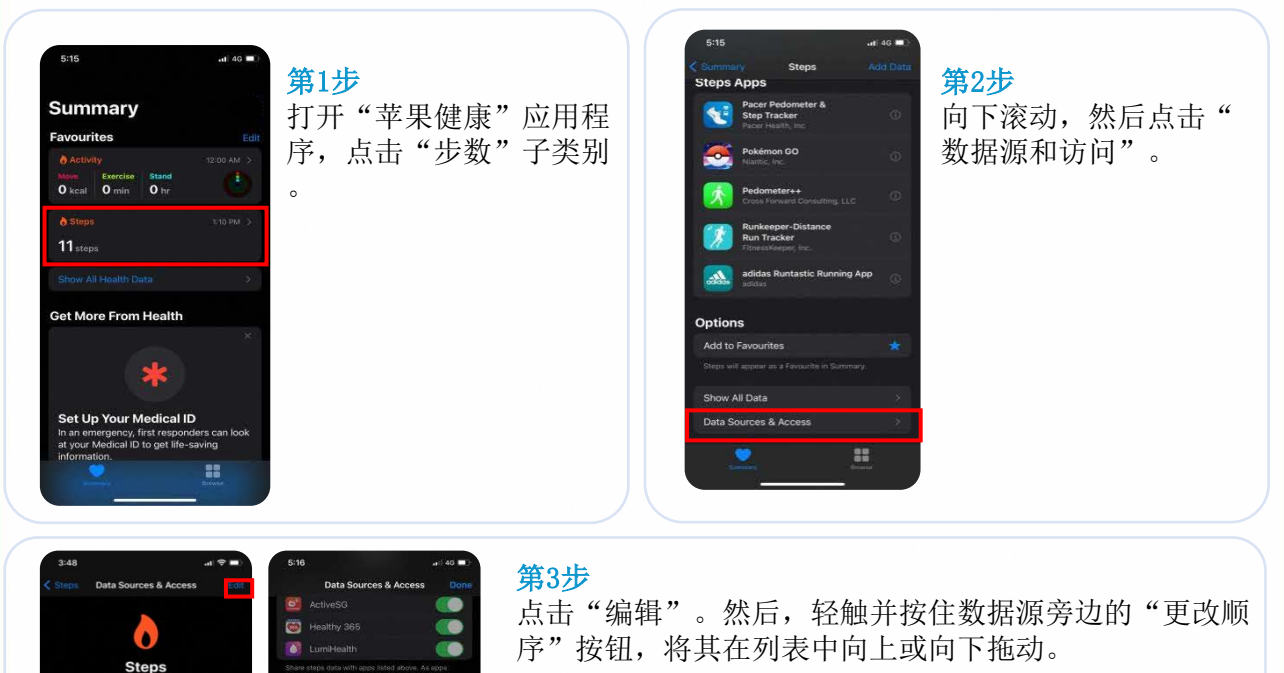

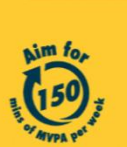

Get moving. Get more from life. | Championing: Let's Beat Diabetes stepschallenge.gov.sg | #moveit150 | #HealthierSG

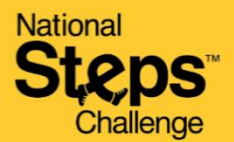

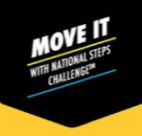

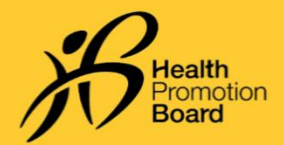

## 华为运动健康用户其他注意事项:

1. Log in with your Huow 2. Once linked, close this

9:41

确保已授予所有必要权限,允许Healthy 365 App应用程序从华为运动健康应用程序获取数据。

| Almost there                                                                                                    | 授予Healthy 365 App应<br>田程序从化为运动健康应         | Share Huawel Health data with us  Log in with your Huawel ID, then top "Link"  Conce linked, close this page by topping "Done"  at the top of the screen.                                                                                                    | 登录华为运动健康,同时注意屏幕上显示的公 |
|----------------------------------------------------------------------------------------------------|-------------------------------------------|----------------------------------------------------------------------------------------------------|----------------------|
|                                                                                                    | 用程序访问健康和健身数                               | We use essential cookies to enable our website to $$\times$$ function. Learn more                                                                                                    | 步说明。                 |
| You've successfully connected your Huawei ID<br>to your Healthy 365 account.                                            | 据的权限后,您需要在两<br>个应用程序之间执行附加<br>链接 违注意 你口需地 | EVENT EVENT |                      |
| The next step from you is to allow Healthy 365<br>to access your health and fitness data from<br>Huawei Health.         | 班按。 明任息, 忍只而执<br>行一次。                     | Phone/Email/Login ID                                                                                                    |                      |
| Note: Your activity data may take up to an<br>hour to be reflected an Healthy 365 after<br>you have granted permission. | 点击"继续"进入下一步                               | Password Q<br>Log in via SMS Forgot password                                                                                                    |                      |
| Continue                                                                                                    | 0                                         | LOG IN<br>REGISTER                                                                                                    |                      |
|                                                                                                    |                                           | Help Privacy Statement                                                                                                    |                      |

点击"链接",授权Healthy 365 App从华为运动健康访问您的健康和健身数据。

点击"确认",然后点击"完成"。您将回到数据平台。

如第1步所述,请注意,链接操作只需执行一次。

#### 第4步

点击"同步新的健身追踪器",将您的步数和中至 高强度体力活动数据从华为运动健康应用程序同步 到Healthy 365 App应用程序。

注: 您的活动数据可能需要一个小时的时间才能反 映在Healthy 365 App上。

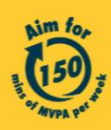

Log Hy Medi

**n** Ø

🗐 🛍 🔘 Scan Revents Profile

> Get moving. Get more from life. | Championing: Let's Beat Diabetes stepschallenge.gov.sg | #moveit150 | #HealthierSG

.al 😤 🔳

Huawei Health is now

connected